# **OSBOE CE Broker Basic Activation Instructions:**

Visit <u>https://cebroker.com/OK/plans</u> and scroll about halfway down the page. There you should see 3 account options and their features. If you wish to activate a free account, select the Basic option on the left.

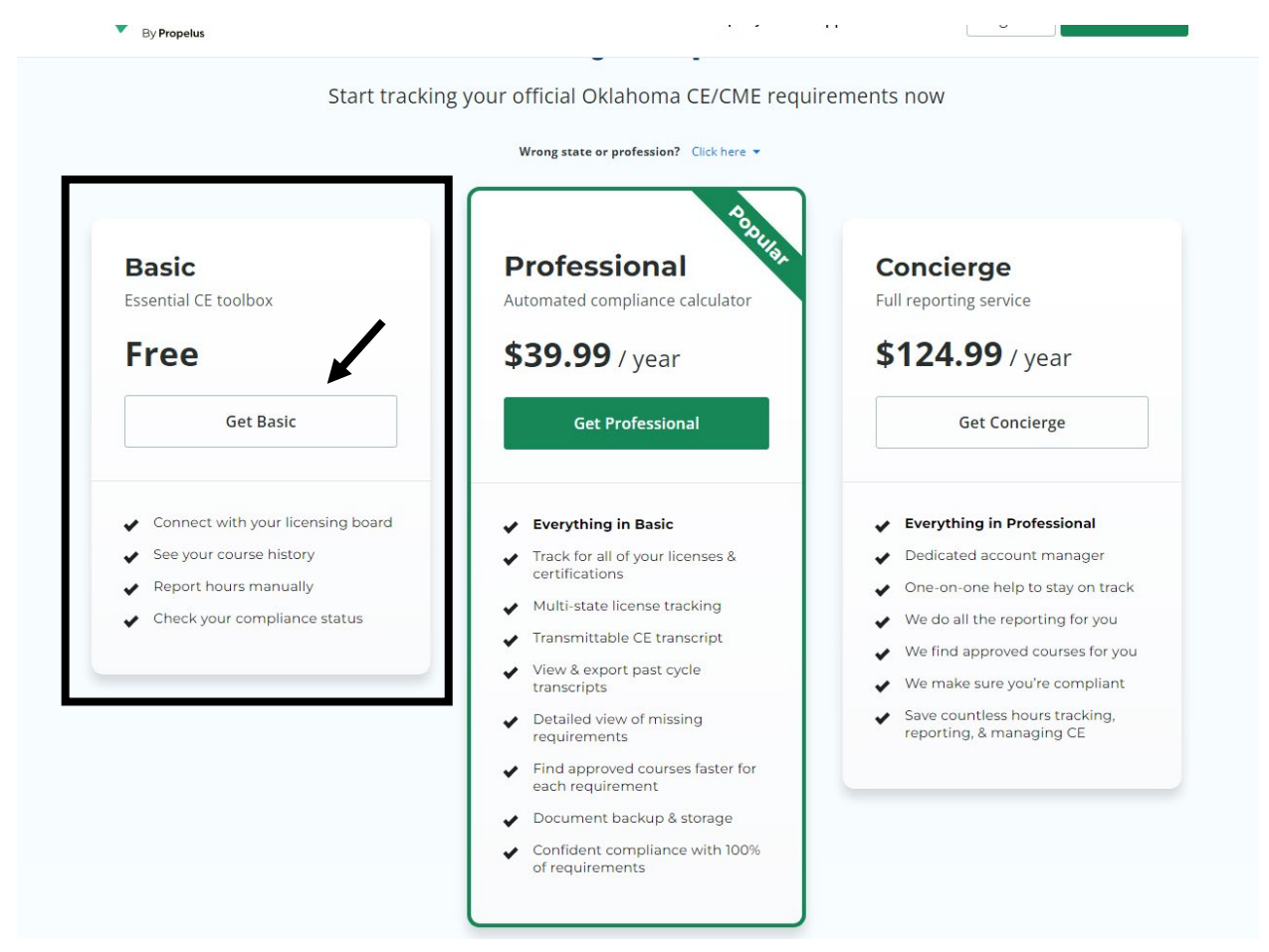

Once you have selected "Get Basic" – enter your license number and select "Continue"

### **Register for the Basic Account**

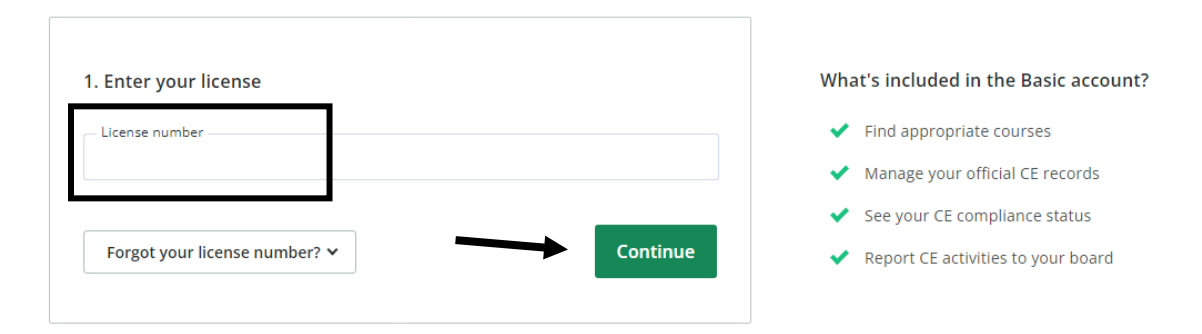

To complete creation of your account, verify your name and license number is correct on Number 1 and then enter your email and create log in credentials on Number 2. Once entered select "Create Basic Account"

| 1. Enter your license                                                                                     | What's included in the Basic account?                                                                                                  |
|----------------------------------------------------------------------------------------------------|----------------------------------------------------------------------------------------------------|
| / Osteopathic Physician                                                                                   | <ul> <li>Manage your official CE records</li> <li>See your CE compliance status</li> <li>Report CE activities to your board</li> </ul> |
| 2. Create your account          Email address         e.g. john@doe.com         Username         Password | Your free basic account never expires. You'll always be<br>able to access your records or upgrade to a more helpful<br>plan later.     |
| Create Basic Account                                                                                      |                                                                                                    |
| By clicking "Create Basic Account" I agree to the Terms                                                   |                                                                                                    |

# How to Self-Report Continuing Medical Education Hours or Exceptions to CE Broker

Use this guide to report any CME you have completed that has not been reported on your behalf for the CME cycle.

Upon logging in, select "Report CE" at the top right.

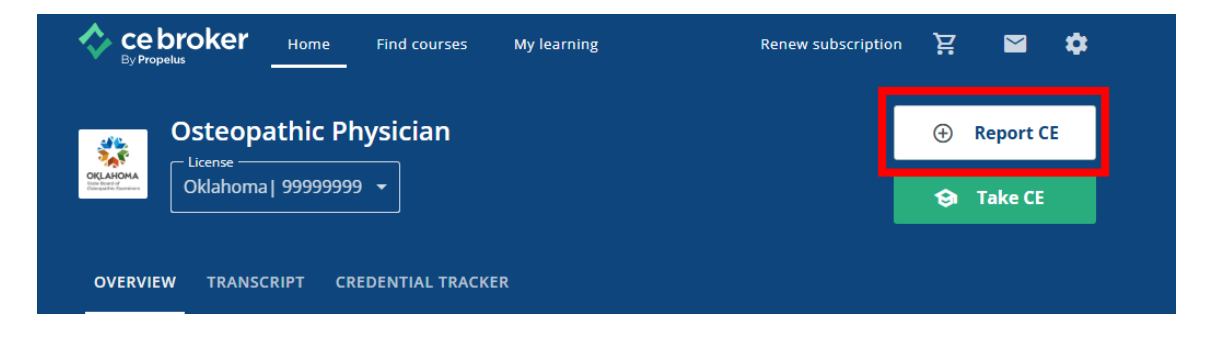

Once here, you can proceed with reporting CME hours or select "Additional Options" to report an exception.

| Report Continuing Education                                                                        |        |
|----------------------------------------------------------------------------------------------------|--------|
| Select license/certificate #: 999999999 v                                                          |        |
| Report CE/CME Additional Options                                                                   |        |
| AOA Category 1 CME (Single Course or multiple courses reported from a single specialty transcript) | REPORT |
| Learn More Y How to Report Y                                                                       |        |
| Prescribing Controlled Dangerous Substances CME                                                    | REPORT |

If Additional Options is selected, you may report an exception to the 1 hour of Proper Prescribing or Residency/Fellowship exception to hours for the CME cycle. These selections must be made for each CME cycle they apply to.

### Proper Prescribing CME Exception:

Select "Report" next to "Not licensed to prescribe controlled dangerous substances in Oklahoma"

| Report Continuing Education                                           |        |
|-----------------------------------------------------------------------|--------|
| Select license/certificate #: 999999999 ~                             |        |
| Report CE/CME Additional Options                                      |        |
| Select CE cycle: 07/01/2023 - 06/30/2024 V                            |        |
| Not licensed to prescribe controlled dangerous substances in Oklahoma | REPORT |
| Residency/Fellowship<br>Learn More ~                                  | REPORT |

Answer the attestation and select "Continue"

| Questions 1 of 1                                                                                                 |                                       |
|----------------------------------------------------------------------------------------------------|---------------------------------------|
| Not licensed to prescribe controlled dangerous substances in Oklahoma                                            |                                       |
| I attest that I do not possess the State Bureau of Narcotic authority to handle controlled dangerous substances. | s and Drug Enforcement Administration |
| ⊖ Yes                                                                                                    |                                       |
| O No                                                                                                    |                                       |
| васк                                                                                                    | CONTINUE                              |
|                                                                                                    | Contract                              |

Attest that your answer is true and correct and select "Submit Now". This will remove the requirement for 1 hour of Proper Prescribing from this CME cycle.

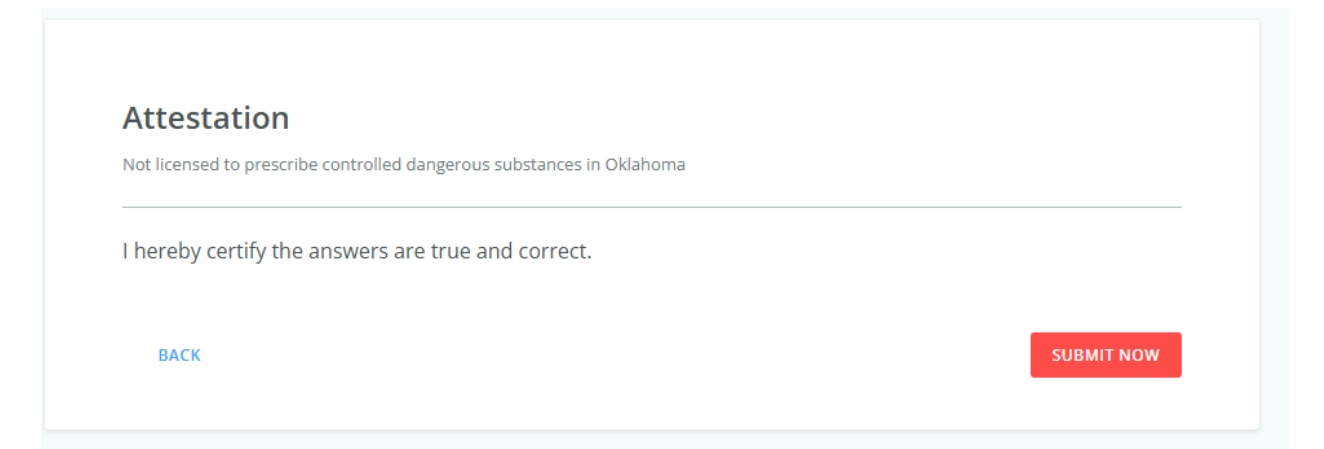

# Residency/Fellowship Exception:

If you were a Resident or Fellow for any portion of the CME Cycle report your CME exception as below.

Select "Report" next to "Residency/Fellowship"

| Report Continuing Education                                           |        |
|-----------------------------------------------------------------------|--------|
| Select license/certificate #: 999999999 ~                             |        |
| Report CE/CME Additional Options                                      |        |
| Select CE cycle: 07/01/2023 - 06/30/2024 V                            |        |
| Not licensed to prescribe controlled dangerous substances in Oklahoma | REPORT |
| Residency/Fellowship<br>Learn More Y                                  | REPORT |

Attest you are exempt from CME requirements due to your Residency or Fellowship status and select "Continue".

| Questions 1 of 1                                                                                                    |  |         |  |
|----------------------------------------------------------------------------------------------------|--|---------|--|
| Residency/Fellowship                                                                                                    |  |         |  |
| l attest that l am exempt from CE requirements because at least part of the time this cycle, l was a resident or fellow. |  | l was a |  |
| ○ Yes                                                                                                    |  |         |  |
| O No                                                                                                    |  |         |  |
|                                                                                                    |  |         |  |

#### Attach proof of Residency or Fellowship status and select "Continue"

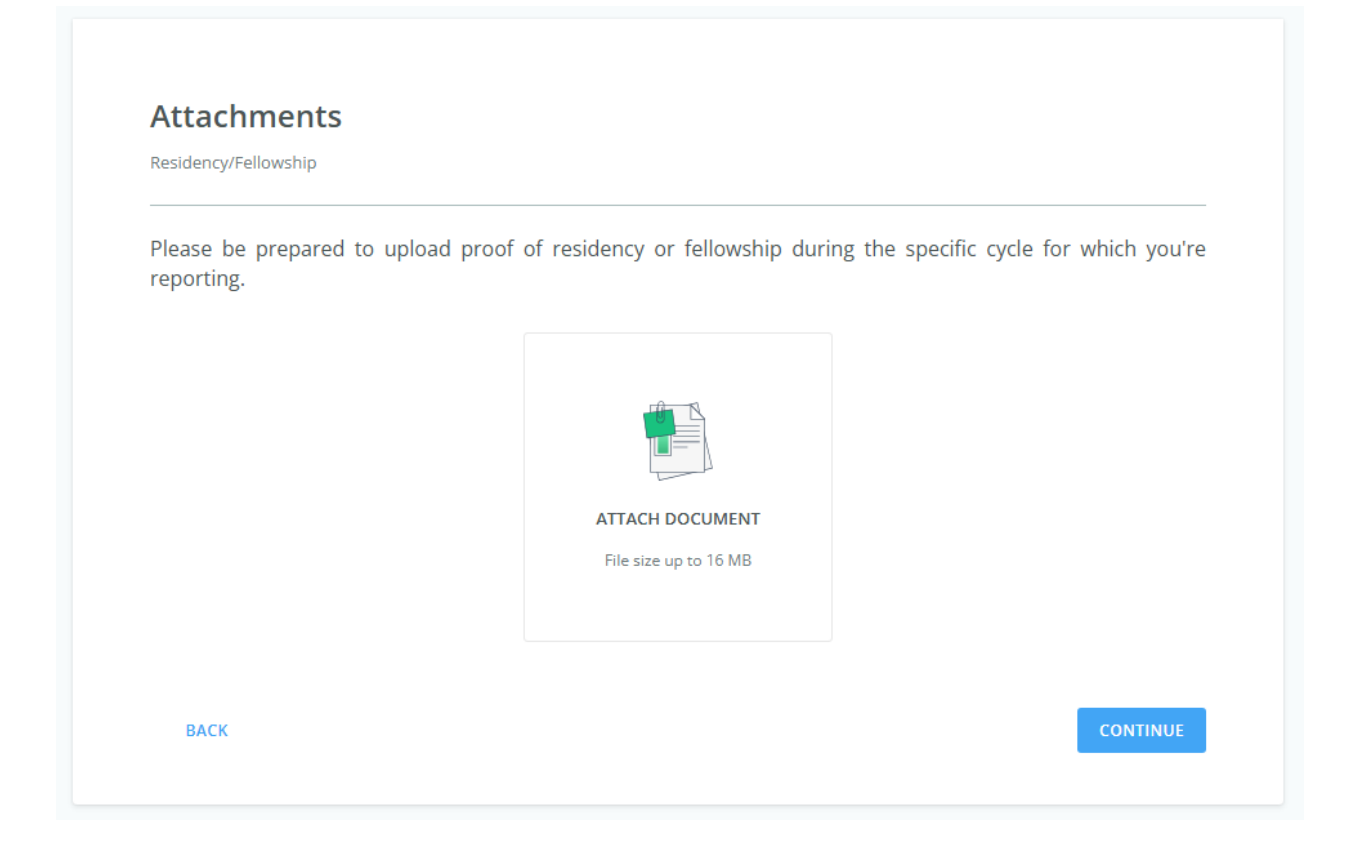

Attest your answers are true and correct and select "Submit Now". This will remove all CME hour requirements from your transcript for this CME cycle.

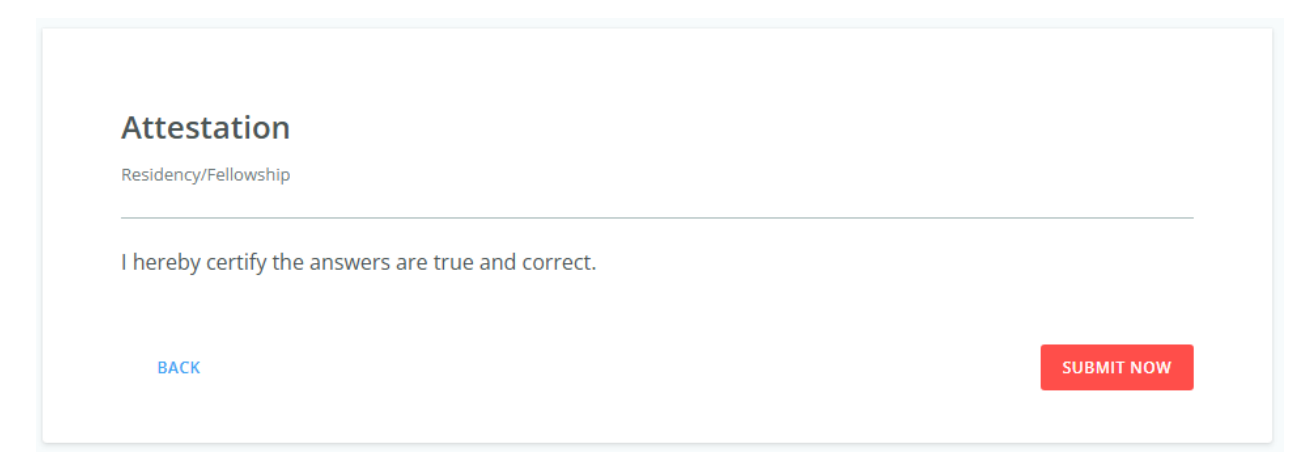

# Reporting AOA Category 1 Hours:

Select "Report" next to AOA Category 1 CME (Single Course or multiple courses reported from a single specialty transcript)

| Report Co                                       | ontinuing Education                                                                             |        |
|-------------------------------------------------|-------------------------------------------------------------------------------------------------|--------|
| Select license/                                 | certificate #: 99999999 ~                                                                       |        |
| Report CE/CME                                   | Additional Options                                                                              |        |
| AOA Categor<br>specialty trar<br>Learn More ~ H | y 1 CME (Single Course or multiple courses reported from a single<br>iscript)<br>ow to Report Y | REPORT |
| Prescribing C                                   | Controlled Dangerous Substances CME                                                             | REPORT |
| AMA Categor<br>specialty tran                   | y 1 CME (Single Course or multiple courses reported from a single<br>iscript)                   | REPORT |

Enter the required information. If reporting a transcript, list the date and course type of the last completed course. Select "Continue"

| Date Completed *                                                                                                    |                                 |   |       |
|----------------------------------------------------------------------------------------------------|---------------------------------|---|-------|
|                                                                                                    |                                 |   |       |
| Course Type *                                                                                                    |                                 |   |       |
| Live (Involves live in Control of Control of Control | nteraction with presenter/host) |   |       |
| Anytime (Is not dat                                                                                                    | e, time or location specific)   |   |       |
| [Select One]                                                                                                    |                                 | • |       |
|                                                                                                    |                                 |   |       |
| SUBJECT AREA                                                                                                    |                                 |   |       |
| SUBJECT AREA                                                                                                    |                                 |   | Hours |

Answer Questions 1 – 3 and "Continue" through each page.

| Question 1 of 3                                                                                                    |                                                                              |            |
|----------------------------------------------------------------------------------------------------|------------------------------------------------------------------------------|------------|
| AOA Category 1 CME (Single Co                                                                                                    | ourse or multiple courses reported from a single specialty transcript)- [DO] |            |
| What is the name of the range of the transcript                                                                                                    | e CE program(s)? Or if reporting from a transcript type "Transcript" and     | l the date |
|                                                                                                    |                                                                              |            |
| ВАСК                                                                                                    |                                                                              | CONTINUE   |
|                                                                                                    |                                                                              |            |
|                                                                                                    |                                                                              |            |
| Question 2 of 3                                                                                                    |                                                                              |            |
| AOA Category 1 CME (Single Co                                                                                                    | ourse or multiple courses reported from a single specialty transcript)- [DO] |            |
| Nhat is the name of the<br>providing your Transcrip                                                                                                   | e educational provider that presented the program(s) Or the organiza<br>pt?  | tion       |
| What is the name of the<br>providing your Transcrip                                                                                                   | e educational provider that presented the program(s) Or the organiza<br>pt?  | tion       |
| What is the name of the<br>providing your Transcrip                                                                                                   | e educational provider that presented the program(s) Or the organiza         | CONTINUE   |
| What is the name of the<br>providing your Transcrip<br>BACK                                                                                           | e educational provider that presented the program(s) Or the organiza<br>pt?  | tion       |
| What is the name of the<br>providing your Transcrip<br>BACK<br>Question 3 of 3                                                                        | e educational provider that presented the program(s) Or the organiza<br>pt?  | CONTINUE   |
| What is the name of the<br>providing your Transcrip<br>BACK<br>Question 3 of 3                                                                        | e educational provider that presented the program(s) Or the organiza<br>pt?  | CONTINUE   |
| What is the name of the<br>providing your Transcrip<br>BACK<br>Question 3 of 3<br>AOA Category 1 CME (Single Co<br>Was/were the program(              | e educational provider that presented the program(s) Or the organiza<br>pt?  | CONTINUE   |
| What is the name of the<br>providing your Transcrip<br>BACK<br>Question 3 of 3<br>AOA Category 1 CME (Single Co<br>Was/were the program(<br>Yes       | e educational provider that presented the program(s) Or the organizar<br>pt? | CONTINUE   |
| What is the name of the<br>providing your Transcrip<br>BACK<br>Question 3 of 3<br>AOA Category 1 CME (Single Co<br>Was/were the program(<br>Yes<br>No | e educational provider that presented the program(s) Or the organizar<br>pt? | CONTINUE   |

Attach your completion certificate or your transcript and select "Continue".

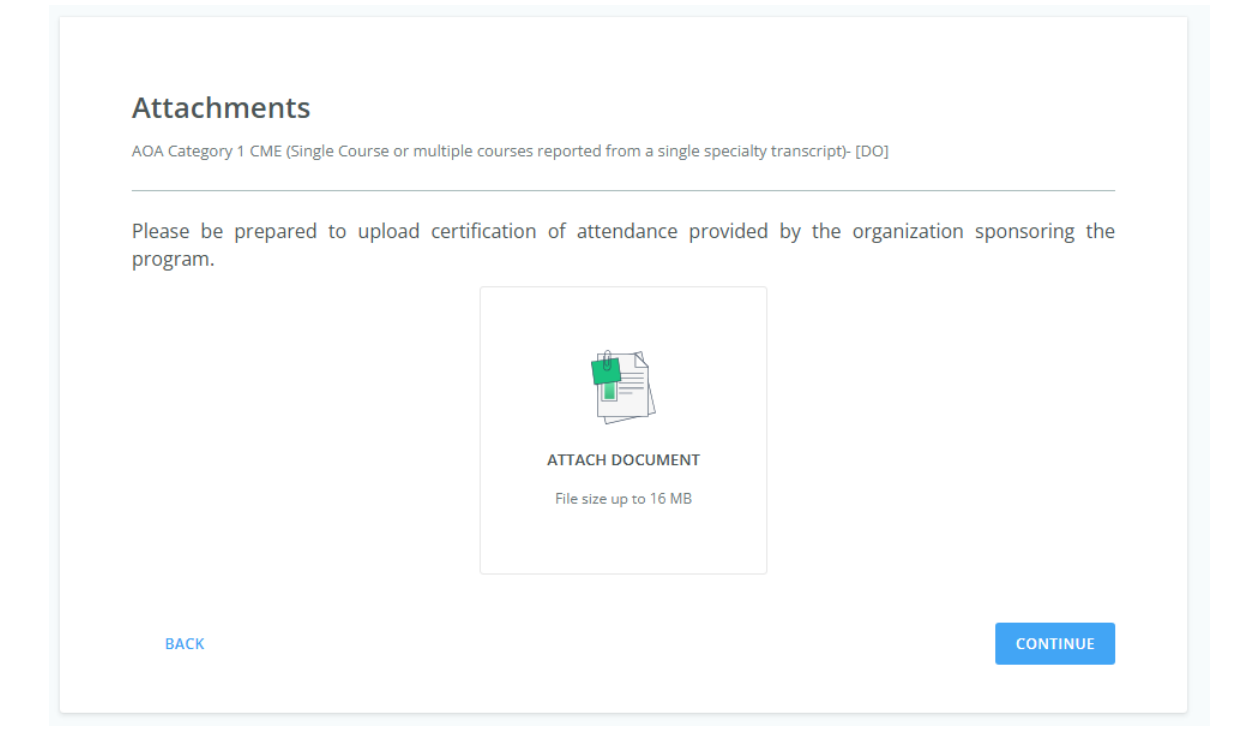

Select "Submit CE" to complete the entry.

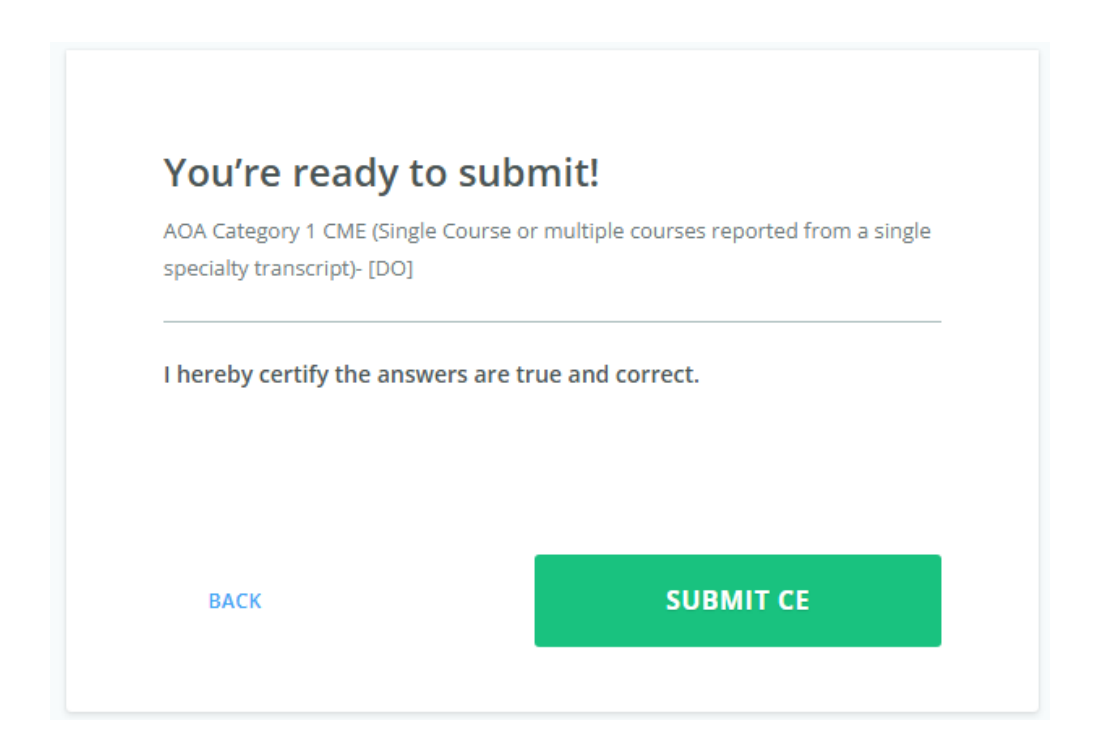

# Reporting Proper Prescribing 1 Hour Course:

Select "Report" next to Prescribing Controlled Dangerous Substances CME

| Report Continuing                                                                 | Education                                             |        |
|-----------------------------------------------------------------------------------|-------------------------------------------------------|--------|
| Select license/certificate #:                                                     | 99999999 🗸                                            |        |
| Report CE/CME Additional                                                          | Options                                               |        |
| AOA Category 1 CME (Sin,<br>specialty transcript)<br>Learn More Y How to Report Y | gle Course or multiple courses reported from a single | REPORT |
| Prescribing Controlled Da                                                         | angerous Substances CME                               | REPORT |
| Learn More ~ How to Report ~                                                      |                                                       |        |

Enter the date of the course and begin typing the name of the Educational Provider. Those approved should populate and allow selection. Repeat for Course, then enter the 1 hour and select "Continue".

| Prescribing Controlled Dangerous Substances CME - | · [DO] |       |
|---------------------------------------------------|--------|-------|
| Date Completed *                                  |        |       |
|                                                   |        |       |
| Educational Provider *                            |        |       |
| Search by provider name or number                 |        |       |
| Course *                                          |        |       |
| Search by course name or tracking number          |        |       |
| SUBJECT AREA                                      |        |       |
| Prescribing Controlled Dangerous Substances       |        | Hours |
|                                                   |        |       |

### Attach your completion certificate or your transcript and select "Continue".

| Prescribing Controlled Dangerous Substances CME - [DO] |                              |  |
|--------------------------------------------------------|------------------------------|--|
| Please be prepared to upload                           | a certificate of completion. |  |
|                                                        |                              |  |
|                                                        |                              |  |
|                                                        | ATTACH DOCUMENT              |  |
|                                                        | File size up to 16 MB        |  |
|                                                        |                              |  |

Select "Submit CE" to complete the entry.

| You're ready to             | o submit!                    |
|-----------------------------|------------------------------|
| Prescribing Controlled Dang | gerous Substances CME - [DO] |
| I hereby certify the answ   | ers are true and correct.    |
|                             |                              |
|                             |                              |
| DA CK                       | SUBMIT CE                    |

### Reporting AMA Category 1 Hours:

If obtaining or maintaining Board Certification through the ABMS you may substitute AOA Category 1 hours with AMA Category 1 hours.

Select "Report" next to AMA Category 1 CME (Single Course or multiple courses reported from a single specialty transcript)

| Report Co                                       | ontinuing Education                                                                             |        |
|-------------------------------------------------|-------------------------------------------------------------------------------------------------|--------|
| Select license/                                 | certificate #: 999999999 v                                                                      |        |
| Report CE/CME                                   | Additional Options                                                                              |        |
| AOA Categor<br>specialty trar<br>Learn More ~ H | y 1 CME (Single Course or multiple courses reported from a single<br>iscript)<br>ow to Report ~ | REPORT |
| Prescribing C                                   | Controlled Dangerous Substances CME                                                             | REPORT |
| AMA Categor<br>specialty tran                   | y 1 CME (Single Course or multiple courses reported from a single<br>iscript)                   | REPORT |

Enter the required information. If reporting a transcript, list the date and course type of the last completed course. Select "Continue"

| Date Completer  |                              |             |   |  |
|-----------------|------------------------------|-------------|---|--|
| Date completed  | *                            |             |   |  |
|                 |                              |             |   |  |
| Course Type *   |                              |             |   |  |
| C Live (Involve | s live interaction with pres | enter/host) |   |  |
| Anytime (Is     | not date, time or location s | pecific)    |   |  |
|                 |                              |             |   |  |
| [Select One]    |                              |             | • |  |
|                 |                              |             |   |  |
| SUBJECT AREA    |                              |             |   |  |

Answer Questions 1 – 3 and "Continue" through each page.

| •                                                                                         |                                                                                                    |       |
|-------------------------------------------------------------------------------------------|----------------------------------------------------------------------------------------------------|-------|
| AMA Category 1 CME (Single Cours                                                          | se or multiple courses reported from a single specialty transcript)- [DO]                                                                         |       |
| What is the name of the CE<br>range of the transcript                                     | E program(s)? Or if reporting from a transcript enter "Transcript" and the                                                                        | date  |
|                                                                                           |                                                                                                    |       |
| ВАСК                                                                                      | CON                                                                                                    | TINUE |
|                                                                                           |                                                                                                    |       |
| uestion 2 of 3                                                                            |                                                                                                    |       |
| MA Category 1 CME (Single Course                                                          | e or multiple courses reported from a single specialty transcript)- [DO]                                                                          |       |
| /hat is the name of the edu<br>rganization providing your                                 | ucational provider that presented the program(s)? Or the name of the<br>r Transcript                                                              |       |
|                                                                                           |                                                                                                    |       |
|                                                                                           |                                                                                                    |       |
| ВАСК                                                                                      | CONT                                                                                                    | INUE  |
| ВАСК                                                                                      | CONT                                                                                                    | TINUE |
| BACK                                                                                      | CONT                                                                                                    | TINUE |
| BACK<br>Question 3 of 3<br>MA Category 1 CME (Single Cour                                 | 'se or multiple courses reported from a single specialty transcript)- [DO]                                                                        | ÎNUE  |
| BACK<br>Question 3 of 3<br>MA Category 1 CME (Single Cour<br>What board certification th  | rse or multiple courses reported from a single specialty transcript)- [DO]<br>hrough the AMA did you obtain/maintain during the current CE cycle? | TINUE |
| BACK<br>Question 3 of 3<br>AMA Category 1 CME (Single Cour<br>What board certification th | rse or multiple courses reported from a single specialty transcript)- [DO]<br>hrough the AMA did you obtain/maintain during the current CE cycle? | INUE  |
| BACK<br>Question 3 of 3<br>AMA Category 1 CME (Single Cour<br>What board certification th | rse or multiple courses reported from a single specialty transcript)- [DO]<br>hrough the AMA did you obtain/maintain during the current CE cycle? | INUE  |

Attach your completion certificate or your transcript and select "Continue".

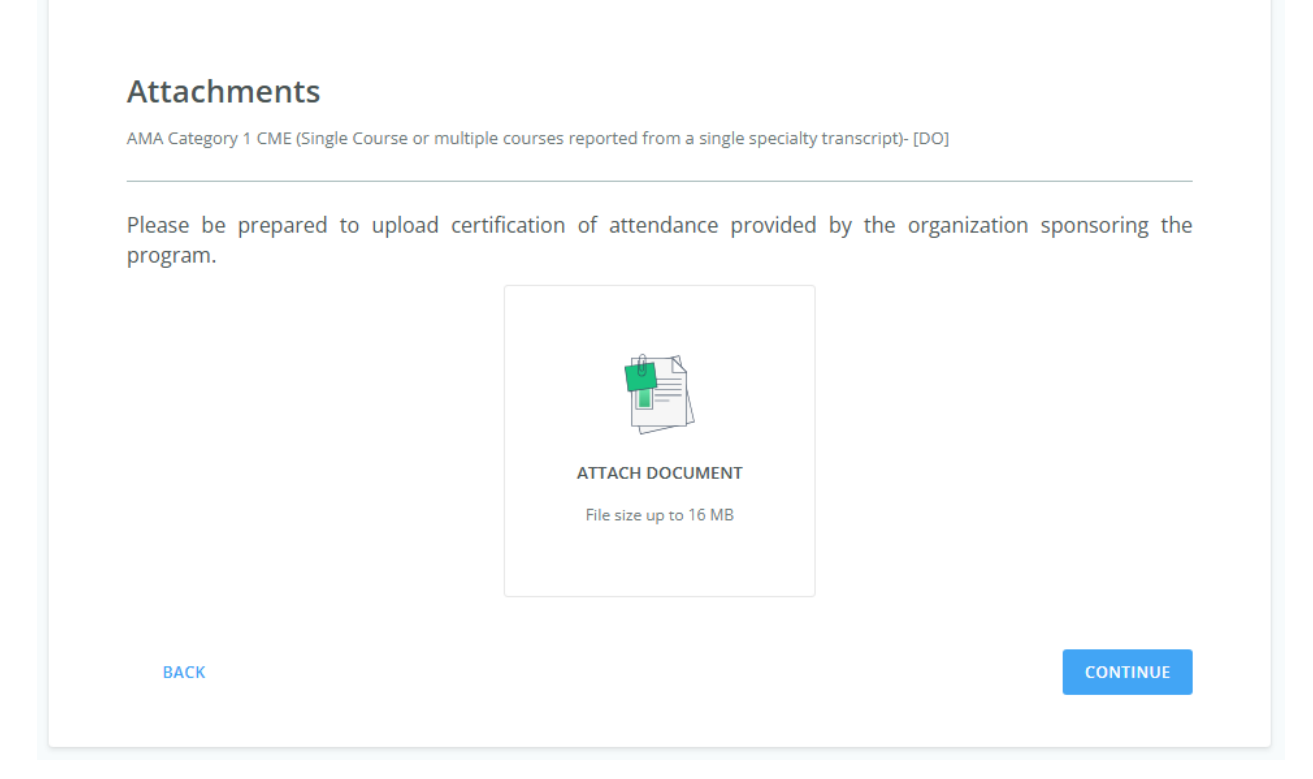

Select "Submit CE" to complete the entry.

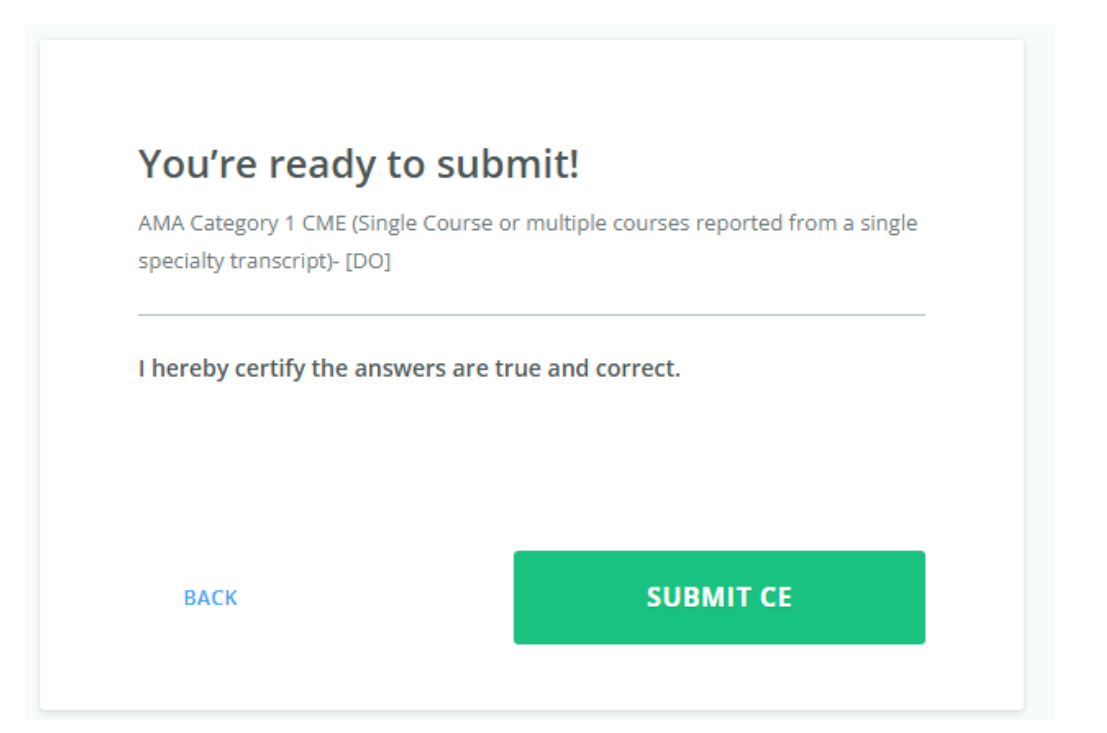